## トークンによるワンタイムパスワード 利用登録

ワンタイムパスワード利用登録を行う

※利用登録を行わないと、振込・振替や税金・各種料金の 払込み(ペイジー)サービスをご利用いただけません。

|1| お客様カードとトークンをご用意ください。

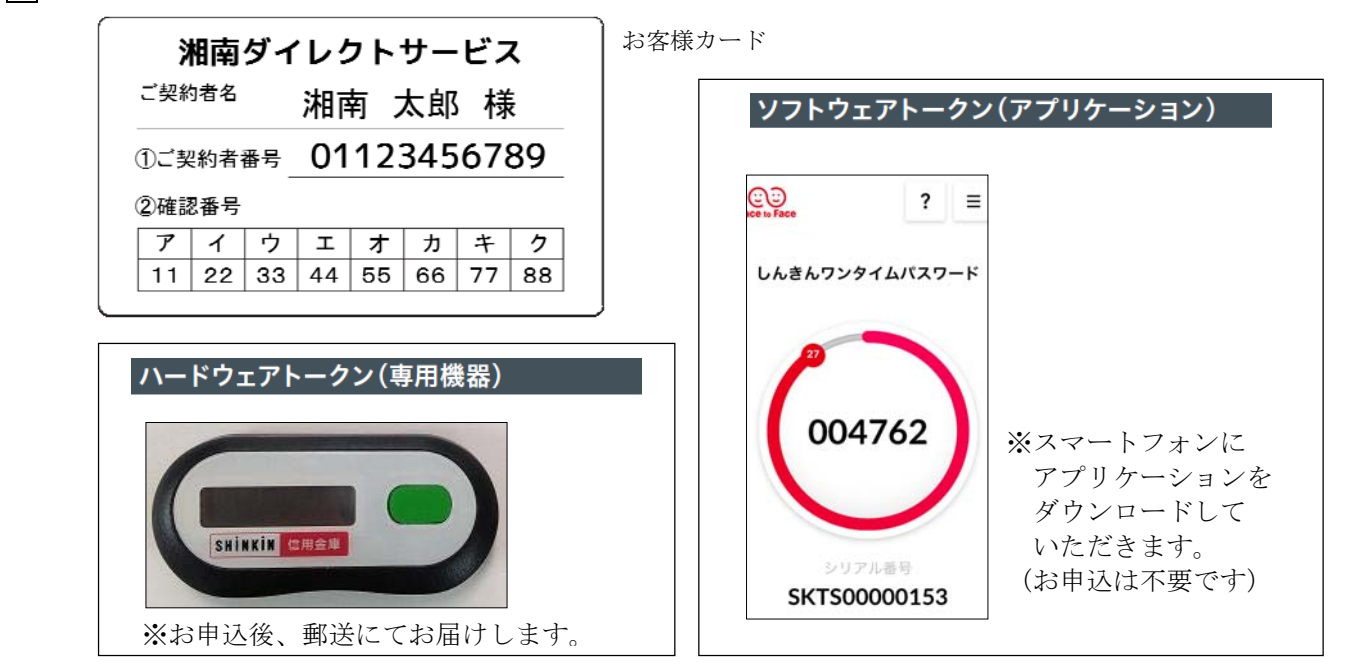

|2| ログイン画面下部、ワンタイムパスワードの「利用開始」ボタンをクリックします。(①)

| ログイン         |       |                      |               |                 |         |
|--------------|-------|----------------------|---------------|-----------------|---------|
| 契約者ID(利用者番号) |       |                      |               |                 |         |
| ログインバスワード    |       | <u>ソフトウェアキーボード入力</u> | <u>簡易版で入力</u> | ( <u>使用方法</u> ) |         |
| ログイン         |       |                      |               |                 | 閉じる     |
| ワンタイムバスワー    |       |                      |               |                 |         |
| 利用開始 交換      | - (1) |                      | <u>דעאלער</u> | スワードご案内(概要)     | 説明はこちら) |

パソコンでの操作を例としておりますが、スマートフォン・携帯電話でも、同様の操作を行うことで トークンによるワンタイムパスワードの利用登録が可能です。

3 ワンタイムパスワード利用登録(利用者認証)

契約者 ID(②)とログインパスワード(③)を入力し、「次へ」のボタン(④)をクリックします。

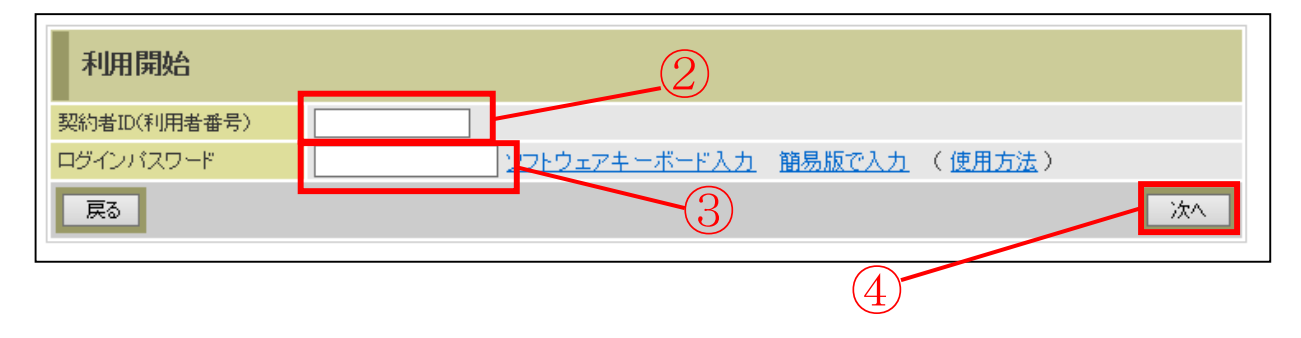

|4| ワンタイムパスワード利用登録(ワンタイムパスワード登録情報入力)

| ワンタイ               | ムバスワー        | 「の登録   |                 |                    |                | 5    |     |                          |
|--------------------|--------------|--------|-----------------|--------------------|----------------|------|-----|--------------------------|
| シリアル番号             |              |        |                 | (半角英数              | 字)             |      | 2   |                          |
| ワンタイムバス            | ワード          |        |                 | ( <mark>半角巻</mark> | <del>读字)</del> | — () | ;;) |                          |
| ログイン時のワ<br>パスワード認証 | アンタイム<br>E要否 |        | ●認証する<br>○認証しない |                    |                |      | _ ( | $\overline{\mathcal{T}}$ |
| 確認用バ               | 「スワード入       | カ      |                 |                    |                |      |     |                          |
| お客様カードの            | (1)、(2)に対応し  | た数字を半角 | 身でそれぞれ入力        | っしてください。           |                |      |     |                          |
| 7                  | ্র           | ウ      | I               | オ                  | л              | +    | ク   |                          |
|                    | (2)          |        |                 |                    |                |      | (1) |                          |
| (1)(9)             | (2)(1)       |        |                 |                    | 8              | 9    | )   |                          |
|                    | iに戻る         |        |                 |                    |                |      |     | 登録                       |

- ・シリアル番号12桁を入力します。(⑤)
   ハードウェアトークンの場合は機器裏面に記載されています。
   ソフトウェアトークンの場合はアプリケーション実行中、画面下部に表示されます。
- ・トークンに表示されたワンタイムパスワード6桁を入力します。(⑥)
   ハードウェアトークンの場合はボタンを押すと液晶画面に表示されます。
   ソフトウェアトークンの場合はアプリケーション実行中の画面中央に表示されます。
- ・ログイン時のワンタイムパスワード認証要否を選択します。(⑦)
  - [認証する]を選択した場合、ログイン時の認証に「契約者 ID」「ログインパスワード」「ト ークンによるワンタイムパスワード」の3つを使用します。セキュリティを高めるために[認証 する]を選択することを推奨します。
  - [認証しない]を選択した場合、ログイン時の認証に「契約者 ID」「ログインパスワード」の 2つを使用します。
- ※ログイン時のワンタイムパスワード認証要否は契約者情報変更画面からも変更することができ ます。
- ・確認用パスワード(お客様カードの対応する数字2桁)をそれぞれ入力します。(⑧) 最後に「登録」ボタンをクリックします。(⑨)
- 5 ワンタイムパスワード利用登録(処理結果)

ワンタイムパスワードの登録が完了しました。続けてログインする場合は、「ログイン画面に戻る」 のボタンをクリックします。(⑩)

| ワンタイムバスワードの利用開始が完了しまし | <i>t</i> <sub>c</sub> 。 |
|-----------------------|-------------------------|
| 受付内容                  |                         |
| 受付番号                  | 0HT8V82EKILA            |
| 受付時刻                  | 2017年05月15日12時42分10秒    |
|                       |                         |
| 登録内容                  |                         |
| シリアル番号                | SKTS0000000             |
| ログイン時のワンタイムパスワード認証要否  | 認証する                    |
| ログイン画面に戻る             |                         |
|                       |                         |

## ワンタイムパスワードを利用してログインする

1 ログイン画面

契約者 I D (①) とログインパスワード(②) を入力し、「ログイン」ボタン(③) をクリックします。

| ログイン                                                 |                              | <ol> <li>このページのご利用ガイド</li> </ol> |
|------------------------------------------------------|------------------------------|----------------------------------|
| インターネットバンキングにログインします。<br>国契約者iD(利用者番号)、ログインパスワードを入力し | 、「ログイン」ボタンを押してください。          | お気に入り登録                          |
| ログイン []                                              |                              |                                  |
| 契約者ID(利用者番号)                                         |                              |                                  |
| ログインパスワード ソフトウェアキー                                   | <u>ボード入力</u> ( <u>使用方法</u> ) |                                  |
|                                                      |                              | 閉じる                              |
| ■英字は大文字と小文字を区別しますので、ご注意ください。                         |                              |                                  |
| 「ブラウザの「戻る」「進む」ボタンは使用しないでください。                        | /~~) ********                |                                  |
| ■これ用のOSのよびフラウリヤス子のへききによう しよ、画面のレ<br>お取り口は影響ありません。    | 17 ワトルモエルル いつ場合がゆりますがく       |                                  |
| III「お気に入り登録」ボタンはInternetExplorerのみに対応しております          | •                            |                                  |
| ワンタイムバスワードのご案内 ワンタイムバスワードの利用登録は                      | こちら ワンタイムパスワードの利用停止は         | <u>156</u>                       |

2 ワンタイムパスワード認証画面

**ワンタイムパスワード利用登録を行う**の4ワンタイムパスワード利用登録(ワンタイムパスワード 登録情報入力)(⑦)で[認証する]を選択した場合、以下の画面が表示されます。

| ワンタイムバスワード認証                                     | () このページのこ利用ガイド) |
|--------------------------------------------------|------------------|
| ロワンタイムバスワードを入力し、「確認」ボタンを押してください。<br>ワンタイムバスワード確認 |                  |
| ワンタイムノスワード<br>トークンに表示されている数字を入力してください。(別も毎に数字)   | が変更されます。〉        |
| (5)                                              | ללידעם           |

トークンに表示されたワンタイムパスワード6桁を入力します。(④)

・「確認」ボタンをクリックします。(⑤)

3 メイン画面 (ログイン完了)

メイン画面より、各種サービスをご利用いただけます。

| インターネットバンキングをご利用いただきありがとうご<br>前回ログインした日時は2012年03月03日 18時04分11 | こさします。<br>7秒です。            |          |         |       |      |  |
|---------------------------------------------------------------|----------------------------|----------|---------|-------|------|--|
| 代表口座のお取引はこちらから                                                |                            | 残高艇会     | 入出全明    | 8院会 摄 | ið I |  |
| あ取引店                                                          |                            | 科目       |         | 口座番号  |      |  |
| 統合テスト系研修1301002                                               | 普通                         |          | 234567  | 8     |      |  |
| ■代表口座以外のお取引については、画面                                           | 一番上のメニューを打                 | 申してください。 |         |       |      |  |
| ■税金・各種料金の払込み(ペイジー)をする                                         | る場合は、「税金・各種<br>登昭会」ボタンを押して | 重料金の払込み」 | ボタンを押して | ください。 |      |  |

## 振込・振替、税金・各種料金の払込み(ペイジー)サービスを利用するには

<ご注意>

**ワンタイムパスワード利用登録を行う**の手順を完了しないと、振込・振替、税金・各種料金の払込み サービス (ペイジー)をご利用いただけません。

| . 派心回回                                   |                                                      | (3                                                      | このページのご利用ガイド                              |
|------------------------------------------|------------------------------------------------------|---------------------------------------------------------|-------------------------------------------|
| 記乙方式選択 ▶ 金融機関検索 ▶ 金<br>E口座登録結果           | 融機開選択 ▶ 支店名検索 ▶ 支店名選択                                | ▶ 振込先口座情報入力 ▶ 振込金額等入力 ▶ 振込情報                            | 祭確認 ▶ 振込実行結果 ▶ 振込                         |
| ■振込内容をすべて確認<br>内容の修正を行う場合 <br>ご依頼の振込は、予約 | してワンタイムパスワードを入<br>ま、各修正項目の「変更」ボタ<br>振込として8月31日の 振込とな | 、力し、「実行」ボタンを押してください。<br>ンを押してください。<br><mark>ります。</mark> |                                           |
| 支払元口座                                    |                                                      |                                                         |                                           |
| お取引店                                     | 科目                                                   | 口座番号                                                    |                                           |
| 本店                                       | 普通    0                                              | 002147                                                  | 変 更                                       |
| 振込先口座                                    |                                                      |                                                         |                                           |
| ~ Intil 1998月月                           | 洋茸が合田今康                                              |                                                         | कं क                                      |
| 正直知知為                                    | 7支早州部州並準 木庄                                          |                                                         | <u> </u>                                  |
| 和日                                       | (中)店 (中)店                                            |                                                         | <u> </u>                                  |
| 口应乘号                                     | 0000001                                              |                                                         | <b>密</b> 面                                |
| 受取人                                      | シンキンハナコ                                              |                                                         | AR                                        |
|                                          | 2212794                                              |                                                         |                                           |
|                                          |                                                      |                                                         | 发史                                        |
| ※お振込先口座や受収人                              | 、名を十分にこ確認くたさい。                                       |                                                         |                                           |
| 振込金額情報                                   |                                                      |                                                         |                                           |
| 振込指定日                                    | 2003年08月31日                                          |                                                         |                                           |
| 振込金額                                     | 10,000円                                              |                                                         |                                           |
| 手数料                                      | 100円                                                 |                                                         |                                           |
| 合計金額                                     | 10,100円 八                                            | ードウェアトークン・ソ                                             | フトウェアトークンで                                |
| 振达依頼人<br>                                | ジギシ ハナコ 表                                            | 示したワンタイムパスワ                                             | ードをご入力ください                                |
|                                          |                                                      | いタイトパフロードの利                                             | 日発得もそれていない                                |
| 【ご注意ください】                                |                                                      |                                                         | <u>市豆邸ででれていない</u><br>モナルノ                 |
| 今回ご指定の振込指定日                              | 、振込先口座、振辺                                            | 言、わ振込・わ振省かじ                                             | <u>さません</u> 。                             |
| 重となる恐れがありますの                             | )で、ご指定内容に:                                           |                                                         |                                           |
| 歴照会にてご依頼済みの                              | お取引内容をご確認ください                                        | ·                                                       |                                           |
|                                          | 1°7 ±                                                |                                                         |                                           |
| 97944/120-                               | т <b>л</b> л                                         |                                                         |                                           |
|                                          |                                                      |                                                         |                                           |
|                                          |                                                      | 表示された6桁の数字 ・                                            | (C) C) C) C) C) C) C) C) C) C) C) C) C) C |
|                                          |                                                      | をパスワード入力欄に                                              | しんきんワンタイムパスワード                            |
|                                          |                                                      | 入力してください                                                | LINE REPORT AND IN FULL                   |
|                                          |                                                      |                                                         |                                           |
|                                          | <i>v</i>                                             |                                                         |                                           |
| ワンタイムバスワード                               | (半角数3                                                | F)                                                      |                                           |
|                                          |                                                      |                                                         |                                           |
|                                          |                                                      | ※いつし点 - マレー わいみままに                                      |                                           |
|                                          |                                                      | ※ワフトワェアトークンの画面に<br>ついては、アプリのパージョン                       |                                           |
|                                          |                                                      | アップ寺で変更となる場合が<br>あります                                   | SKTS XXXXXXX                              |
|                                          |                                                      |                                                         |                                           |
|                                          |                                                      |                                                         |                                           |